Gob.ec

Registro Único de Trámites y Regulaciones

Código de Trámite: ARCSA-002-05-02

## Información de Trámite

| Nombre Trámite                                                    | MODIFICACIÓN DE NOTIFICACIÓN SANITARIA DE MEDICAMENTOS HOMEOPÁTICOS DE FABRICACIÓN NACIONAL Y EXTRANJERA                                                                                                    |  |  |  |  |
|-------------------------------------------------------------------|----------------------------------------------------------------------------------------------------|--|--|--|--|
| Institución                                                       | AGENCIA NACIONAL DE REGULACIÓN, CONTROL Y VIGILANCIA SANITARIA                                                                                                    |  |  |  |  |
| Descripción                                                       | Trámite orientado a la obtención de un nuevo Certificado de Notificación Sanitaria de Medicamentos<br>Homeopáticos de Fabricación Nacional por modificación. Este documento permite al ciudadano la fabricación,<br>distribución y comercialización de los Medicamentos Homeopáticos de Fabricación Nacional que haya sido<br>modificado.                                                                                                    |  |  |  |  |
|                                                                   | El certificado es otorgado cuando se cumpla con los requisitos de calidad, seguridad y eficacia; con el fin de<br>proteger la salud de la población.                                                                                                    |  |  |  |  |
|                                                                   | <b>Medicamento homeopático:</b> Es el preparado farmacéutico obtenido por técnicas homeopáticas, conforme a las reglas descritas en las farmacopeas homeopáticas oficiales aceptadas en el país, con el objeto de prevenir la enfermedad, aliviar, curar, tratar y rehabilitar a un paciente. Los envases, rótulos, etiquetas y empaques hacen parte integral del medicamento, por cuanto éstos garantizan su calidad, estabilidad y uso adecuado. Deben ser prescritos por profesionales autorizados para el efecto y dispensados o expendidos en lugares autorizados para el efecto. |  |  |  |  |
|                                                                   | Se reconocen como oficiales en el país, las farmacopeas homeopáticas de España, Francia, Alemania,<br>Inglaterra, Estados Unidos, México, Italia, Brasil, India y otras que fueren aceptadas como tales por la<br>Autoridad Sanitaria Nacional.                                                                                                    |  |  |  |  |
| ¿A quién está<br>dirigido?                                        | El trámite de Otorgamiento de Modificación de Notificación Sanitaria de Medicamentos Homeopáticos de<br>Fabricación Nacional lo puede realizar toda Razón Social que cuente con Registro Único de Contribuyentes<br>(RUC), de persona natural o jurídica, nacional o extranjera, de organizaciones privadas                                                                                                    |  |  |  |  |
|                                                                   | <b>Dirigido a:</b><br>Persona Jurídica - Privada, Persona Jurídica - Pública, Persona Natural - Ecuatoriana, Persona Natural -<br>Extranjera.                                                                                                    |  |  |  |  |
| ¿Qué obtendré si<br>completo<br>satisfactoriamente<br>el trámite? | Tipo de Resultado:<br>Cumplimiento de obligaciones, Registro, certificaciones o constancias.                                                                                                    |  |  |  |  |
|                                                                   | Resultado a obtener:<br>• Nuevo Certificado de Notificación Sanitaria de Medicamentos Homeopáticos por modificación en el que se<br>detallan las características del producto para su comercialización.                                                                                                    |  |  |  |  |
| ¿Qué necesito<br>para hacer el<br>trámite?                        | Requisitos Generales:<br>Cualquier modificación deberá ser notificada a la ARCSA, quien la autorizará o negará, luego del análisis<br>correspondiente.                                                                                                    |  |  |  |  |
|                                                                   | Solicitud de modificación.                                                                                                    |  |  |  |  |
|                                                                   | -RESOLUCIÓN ARCSA-DE-2023-012-AKRG:                                                                                                    |  |  |  |  |
|                                                                   | Art. 22, Art. 23, Art. 24                                                                                                    |  |  |  |  |
|                                                                   | -INSTRUCTIVO EXTERNO. REQUISITOS PARA LA INSCRIPCION, REINSCRIPCION Y MODIFICACIÓN DE<br>LA NOTIFICACIÓN SANITARIA DE PRODUCTOS O MEDICAMENTOS HOMEOPÁTICOS:                                                                                                    |  |  |  |  |
|                                                                   | 7. MODIFICACIÓN DE LA NOTIFICACIÓN SANITARIA                                                                                                    |  |  |  |  |
|                                                                   | En línea                                                                                                    |  |  |  |  |
| ¿Cómo hago el<br>trámite?                                         | <ol> <li>Ingresar al portal ECUAPASS a través de la dirección electrónica (https://portal.aduana.gob.ec/); llenar los campos correspondientes a usuario y contraseña para iniciar sesión.</li> </ol>                                                                                                    |  |  |  |  |
|                                                                   |                                                                                                    |  |  |  |  |

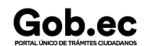

## 

Registro Único de Trámites y Regulaciones

Código de Trámite: ARCSA-002-05-02

2.- Hacer clic en el link Ventanilla Única Ecuatoriana (VUE).

3.- Seleccionar la opción "Elaboración de Solicitud"

4.- Seleccionar la opción "Documentos de Acompañamiento"

5.- Seleccionar la opción "Listado de Documento de Acompañamiento"

6.- Seleccionar en la lista desplegable la Institución [ARCSA] – Agencia Nacional de Regulación, Control y Vigilancia Sanitaria.

7.- Seleccionar de la lista desplegable, el formulario para la modificación de la Notificación Sanitaria de Medicamentos Homeopáticos de Fabricación Nacional o Extranjera, seleccionar la opción "Consultar".

8.- Una vez aparezca el documento en el listado, seleccionar la opción "Solicitar".

9.- En el formulario desplegado, en el campo "numero de solicitud" seleccionar la opción "Consultar" para generar automáticamente el número de solicitud.

10.- Una vez generado el formulario de solicitud, el solicitante debe enviar el formulario al Responsable técnico para que complete todos los campos requeridos. Seleccionar la opción "Enviar al responsable Técnico".

11.- Ingresar el RUC del Responsable Técnico y hacer clic en la opción "Consultar".

12.- Seguidamente hacer clic en el botón "Confirmar" y a continuación en la opción "Si". Por último se debe realizar la firma electrónica del documento, mediante el TOKEN respectivo.

13.- El Responsable Técnico debe ingresar a la Ventanilla Única Ecuatoriana (VUE).

14.- Seleccionar la opción "Proceso de Solicitud"

15.- Seleccionar la opción "Funciones de Conveniencia"

16.- Seleccionar la opción "Actualidad de procesamiento de solicitud (Usuario)".

17.- Una vez ingresado, en la opción "Número de Identificación de Solicitante", se debe seleccionar la opción "Responsable Técnico". A continuación seleccionar "Consultar" y aparecen todas las solicitudes para revisar.

18.- Hacer clic en la solicitud y presionar la opción "Ver Original", para acceder al formulario de solicitud, llenar los campos de acuerdo a los requerimientos solicitados.

19.- En la parte inferior del formulario aparece el listado de "Documento Adjunto", mediante el cual se deberá adjuntar en formato .pdf los requisitos establecidos de acuerdo a su producto y trámite seleccionado.

20.- Una vez ingresado todos los campos, el Representante Técnico deberá Firmar Electrónicamente con su TOKEN y Enviar la solicitud al Representante Legal.

21.- El Representante Legal deberá continuar con el proceso, ingresando a la VUE, seleccionando la opción "Funciones de Conveniencia", seguidamente de la opción "Actualidad de procesamiento de solicitud (Usuario)".

22.- Ingresar en el formulario, en la opción "Número de Identificación de Solicitante" seleccionar "Solicitante".

23.- Una vez revisado el formulario, hacer clic en el botón "Registrar", para que la solicitud sea enviada a la Agencia Nacional de Regulación, Control y Vigilancia Sanitaria (en el sistema ECUAPASS debe cambiar el estado de solicitud de enviada a receptada). Para realizar ésta operación se debe firmar electrónicamente el documento, mediante el uso del TOKEN respectivo.

24.- La solicitud será revisada por la ARCSA y de ser necesario se notificará la subsanación para corrección de información en la misma.

25.- Una vez que la solicitud por parte de la ARCSA sea favorable, se autorizará el pago por concepto de inscripción, verificar en la VUE el estado del trámite el cual debe estar como "Pago Autorizado".

26.- Realizar el pago en el Banco del Pacifico solamente con el número de la liquidación (código que inicia con FA que se encuentra en la parte superior de la orden de pago).

27.- Con el pago realizado la ARCSA, emitirá el informe de seguridad y eficacia y técnico – químico correspondiente, por una única vez.

28.- En caso de que el informe contenga objeciones, la ARCSA notificará al usuario mediante el sistema

| • •                                            |                                                                                                    |                                                                                                    |                                                              | Registro Único de Trá | mites y Regulaciones                                                                                      |               |
|------------------------------------------------|----------------------------------------------------------------------------------------------------|----------------------------------------------------------------------------------------------------|--------------------------------------------------------------|-----------------------|----------------------------------------------------------------------------------------------------|---------------|
| Gob.ec                                         |                                                                                                    |                                                                                                    |                                                              | Código de Trámite: AF | RCSA-002-05-02                                                                                            | Página 3 de 6 |
|                                                | ECUAPASS, contando con un tiempo para salvar las objeciones.<br>29 Un vez corregidas las objeciones y aprobado el trámite, el Representante Legal del producto de<br>fabricación nacional podrá imprimir el Certificado de Registro Sanitario correspondiente.<br><b>Canales de atención:</b><br>En línea (Sitio / Portal Web / Aplicación web).                                                                                                    |                                                                                                    |                                                              |                       |                                                                                                    |               |
| ¿Cuál es el costo<br>del trámite?              | 10% del valor de la inscripción de la Notificación Sanitaria de Medicamentos Homeopáticos de Fabricación<br>Nacional, igual a \$51.05<br>10% del valor de la inscripción de la Notificación Sanitaria de Medicamentos Homeopáticos de Fabricación<br>Extranjera, igual a \$90.34                                                                                                    |                                                                                                    |                                                              |                       |                                                                                                    |               |
| ¿Dónde y cuál es<br>el horario de<br>atención? | <ul> <li>ARCSA Planta Central (Ciudadela Samanes, Av. Francisco de Orellana y Av. Paseo del Parque, Parque Samanes, Bloque 5, Guayaquil - Ecuador). Código Postal: 090703.</li> <li>De lunes a viernes 08h00 a 17h00.</li> <li>9 Coordinaciones Zonales (https://www.controlsanitario.gob.ec/contacto/).</li> </ul>                                                                                                    |                                                                                                    |                                                              |                       |                                                                                                    |               |
| Base Legal                                     | <ul> <li>RESOLUCIÓN ARCSA-DE-2023-012-AKRG NORMATIVA TÉCNICA<br/>SANITARIA SUSTITUTIVA DE NOTIFICACIÓN SANITARIA DE PRODUCTOS<br/>O MEDICAMENTOS HOMEOPÁTICOS, Y DE BUENAS PRÁCTICAS DE<br/>MANUFACTURA PARA LABORATORIOS FARMACÉUTICOS<br/>HOMEOPÁTICOS. Art. Art. 22, Art. 23, Art. 24.</li> <li>ARCSA-DE-2023-028-AKRG Expídese el Instructivo Externo IEB.3.2.1-MH-01,<br/>versión 1.0, denominado Requisitos para la inscripción, reinscripción y<br/>modificación de la Notificación Sanitaria de productos o medicamentos<br/>homeopáticos. Art. 7.</li> <li>2006-67 Ley Orgánica de Salud. Art. Art. 139, 138,137.</li> </ul> |                                                                                                    |                                                              |                       |                                                                                                    |               |
| Contacto para<br>atención<br>ciudadana         | Funcionario/Dependencia: Dirección Técnica de Atención al Usuario<br>Correo Electrónico: atencionalusuario@controlsanitario.gob.ec<br>Teléfono: 043727440 ext.1013, 1016, 1007                                                                                                    |                                                                                                    |                                                              |                       |                                                                                                    |               |
| Transparencia                                  | Año         2025         2025         2025         2024         2024         2024         2024         2024         2024         2024         2024         2024         2024         2024         2024         2024         2024         2024         2024                                                                                                    | Mes         03         02         01         12         11         00         09         08         07 | Volum<br>0<br>0<br>0<br>0<br>0<br>0<br>0<br>0<br>0<br>0<br>0 | en de Quejas          | Volumen de A         13         7         3         2         674         3         4         5         7 | tenciones     |

Información proporcionada por: Agencia Nacional de Regulación, Control y Vigilancia Sanitaria (ARCSA), actualizada al 24 de diciembre de

## Gob.ec

Código de Trámite: ARCSA-002-05-02

Página 4 de 6

| <b>2</b> 024 | Mes | Yolumen de Quejas | Volumen de Atenciones |
|--------------|-----|-------------------|-----------------------|
| 2024         | 03  | 0                 | 7                     |
| 2024         | 02  | 0                 | 10                    |
| 2024         | 01  | 0                 | 5                     |
| 2023         | 12  | 0                 | 2                     |
| 2023         | 11  | 0                 | 2                     |
| 2023         | 10  | 0                 | 6                     |
| 2023         | 09  | 0                 | 4                     |
| 2023         | 08  | 0                 | 5                     |
| 2023         | 07  | 0                 | 5                     |
| 2023         | 06  | 0                 | 1                     |
| 2023         | 05  | 0                 | 9                     |
| 2023         | 04  | 0                 | 6                     |
| 2023         | 03  | 0                 | 10                    |
| 2023         | 02  | 0                 | 16                    |
| 2023         | 01  | 0                 | 0                     |
| 2022         | 12  | 0                 | 4                     |
| 2022         | 11  | 0                 | 10                    |
| 2022         | 10  | 0                 | 12                    |
| 2022         | 09  | 0                 | 13                    |
| 2022         | 08  | 0                 | 9                     |
| 2022         | 07  | 0                 | 5                     |
| 2022         | 06  | 0                 | 25                    |
| 2022         | 05  | 0                 | 31                    |
| 2022         | 04  | 0                 | 1                     |
| 2022         | 03  | 0                 | 40                    |
| 2022         | 02  | 0                 | 3                     |
| 2022         | 01  | 0                 | 1                     |
| 2021         | 12  | 0                 | 0                     |
| 2021         | 11  | 0                 | 17                    |
| 2021         | 10  | 0                 | 30                    |

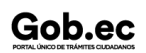

## Gob.ec

Registro Único de Trámites y Regulaciones

Código de Trámite: ARCSA-002-05-02

Página 5 de 6

| 2021<br><b>Año</b><br>2021 | 09<br><b>Mes</b><br>08 | 0<br>Volumen de Quejas<br>0 | 11<br>Volumen de Atenciones<br>11 |
|----------------------------|------------------------|-----------------------------|-----------------------------------|
| 2021                       | 07                     | 0                           | 7                                 |
| 2021                       | 06                     | 0                           | 0                                 |
| 2021                       | 05                     | 0                           | 5                                 |
| 2021                       | 04                     | 0                           | 3                                 |
| 2021                       | 03                     | 0                           | 4                                 |
| 2021                       | 02                     | 0                           | 17                                |
| 2021                       | 01                     | 0                           | 17                                |
| 2020                       | 12                     | 0                           | 11                                |
| 2020                       | 11                     | 0                           | 14                                |
| 2020                       | 10                     | 0                           | 26                                |
| 2020                       | 09                     | 0                           | 5                                 |
| 2020                       | 08                     | 0                           | 6                                 |
| 2020                       | 07                     | 0                           | 31                                |
| 2020                       | 06                     | 0                           | 6                                 |
| 2020                       | 05                     | 0                           | 7                                 |
| 2020                       | 04                     | 0                           | 6                                 |
| 2020                       | 03                     | 0                           | 6                                 |
| 2020                       | 02                     | 0                           | 18                                |
| 2020                       | 01                     | 1                           | 18                                |
| 2019                       | 12                     | 0                           | 14                                |
| 2019                       | 11                     | 0                           | 0                                 |
| 2019                       | 10                     | 0                           | 2                                 |
| 2019                       | 09                     | 0                           | 0                                 |
| 2019                       | 08                     | 0                           | 10                                |
| 2019                       | 07                     | 0                           | 21                                |
| 2019                       | 06                     | 0                           | 37                                |
| 2019                       | 05                     | 0                           | 6                                 |
| 2019                       | 04                     | 0                           | 0                                 |
| 2019                       | 03                     | 0                           | 7                                 |
| 2019                       | 02                     | 0                           | 0                                 |

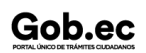

| Gob.ec                              |  |  |  |
|-------------------------------------|--|--|--|
| PORTAL ÚNICO DE TRÁMITES CIUDADANOS |  |  |  |

Registro Único de Trámites y Regulaciones

Código de Trámite: ARCSA-002-05-02

Página 6 de 6

| 2019       | 01         | 1                 | 3                     |
|------------|------------|-------------------|-----------------------|
| <b>Año</b> | <b>Mes</b> | Volumen de Quejas | Volumen de Atenciones |
| 2017       | 12         | 0                 | 50                    |